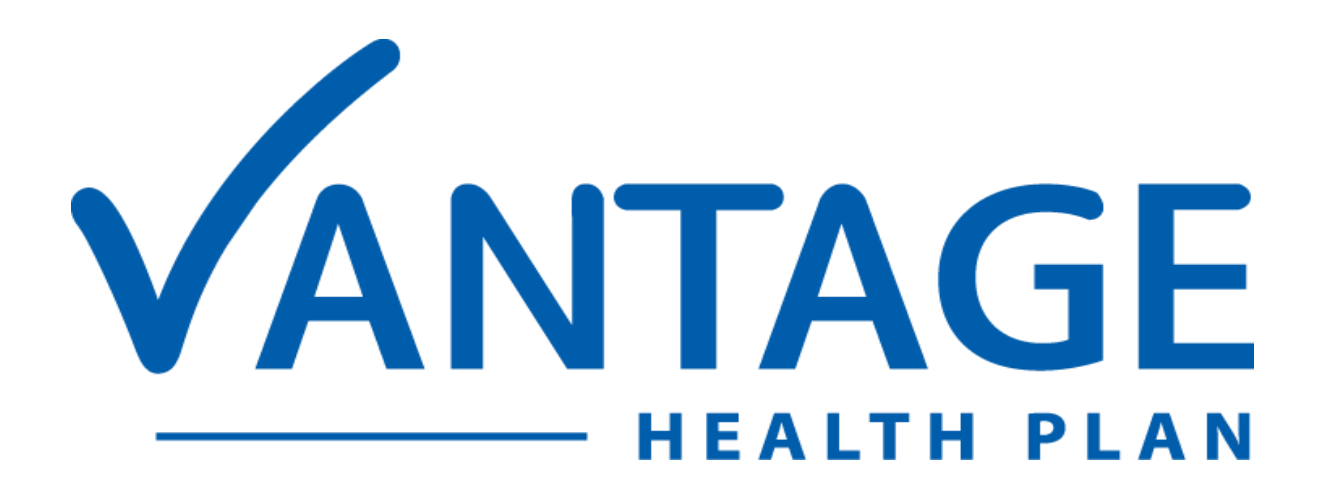

# Vantage Provider Portal User Guide

### Vantage Provider Portal User Guide

The Vantage Provider Portal is your one-stop electronic resource for eligibility, benefits, claims, checks, remittance advices, authorizations, and more! The Vantage Provider Portal has a feature called Vantage Connect, which allows our providers to electronically request a variety of requests for authorization.

The Vantage Provider Portal is now available for all providers.

This guide is designed to provide detailed instructions on how to access and register for the portal and use its features. This guide is available on the Vantage Provider Portal underneath the "Documents" section.

For technical questions relating to registration or login access, please call Vantage's Provider Services Department at (318) 361-0900 (Option 3).

#### **Please Note:**

This guide contains general instructions. It is provided for informational purposes only. Every effort has been made to print accurate, current information. Errors or omissions, if any, are inadvertent.

All patient data included in this document is fictious. Information in this document is subject to change without notice.

# Table of Contents

| Levels of Portal Access                      | 4    |
|----------------------------------------------|------|
| How to Access the Portal                     | 4    |
| Vantage Portal Homepage                      | 5    |
| Portal Registration – Register a New Group   | 6    |
| Portal Registration – Join an Existing Group | . 10 |
| Account Details                              | . 14 |
| Group Profile                                | . 15 |
| Admin Center                                 | . 16 |
| Authorizations                               | . 20 |
| Checks                                       | . 22 |
| Claims                                       | . 24 |
| Documents                                    | . 25 |
| Member Lookup                                | . 26 |
| Vantage Connect                              | . 30 |
| ACH/ERA                                      | . 39 |
| Troubleshooting                              | . 47 |
| Frequently Asked Questions                   | . 51 |

# Levels of Portal Access

There are two levels of access that a user can have to the Vantage Provider Portal:

• Group Moderator:

Person within the provider organization who is designated to complete the initial group registration and thereafter grants access of the user(s) to the Vantage Provider Portal. Vantage requires that each group designates at least one Group Moderator to self-manage user access to the provider portal for your organization.

The Group Moderator role will have access to the Administration Center ("Admin Center") within the portal, whereas the Provider role will not. Within Admin Center, the Group Moderator can approve or deny user requests for portal access and view/update user data for the group. Group Moderators can also send out portal invites to users.

#### • Provider:

Person(s) at the provider organization who has been granted security access by the Group Moderator and thereafter can self-manage their own portal access only.

# How to Access the Portal

Vantage's Provider Portal is located at <u>https://providers.vantagehealthplan.com</u>.

We recommend using Google Chrome to access the Vantage Provider Portal.

# Vantage Portal Homepage

- If you already have a portal account, click I Have an Account or Log In on the homepage to log into your account.
- If the group you are affiliated with is not currently registered, please refer to the **Portal Registration Register a New Group** section of this guide.
- If the group you are affiliated with has already been registered and you need to join the group, please refer to the **Portal Registration Join an Existing Group** section of this guide.

|                                                |                           |                                | 🙎 Log In |
|------------------------------------------------|---------------------------|--------------------------------|----------|
| Looks like you aren't logged in I HAVE AN ACCO | UNT I NEED AN ACCOUNT     |                                |          |
| VA                                             | NTA<br>PROVIDE            | <b>GE</b><br>R PORTAL          |          |
| Register a New<br>Group                        | Join an Existing<br>Group | Visit the Vantage<br>Main Site |          |
|                                                | 2.                        |                                |          |

# Portal Registration – Register a New Group

Vantage requires that each group self-designates at least one Group Moderator to self-manage user access to the provider portal for your organization. <u>New group registration must be completed by the Group Moderator.</u> If you will not be the Group Moderator, please reach out to that person to have them complete this registration.

To gain portal access, the Group Moderator must first register the group by completing the steps below:

- 1. Go to https://providers.vantagehealthplan.com.
- 2. Click **Register a New Group**.

|                                                       |                           |                                | 은 Log In |
|-------------------------------------------------------|---------------------------|--------------------------------|----------|
| Looks like you aren't logged in <b>I HAVE AN ACCO</b> | DUNT I NEED AN ACCOUNT    |                                |          |
| VA                                                    | NTA<br>PROVIDE            | <b>GE</b><br>R PORTAL          |          |
| Register a New<br>Group                               | Join an Existing<br>Group | Visit the Vantage<br>Main Site |          |
|                                                       | 2.                        |                                |          |

- 3. We will need the following information to complete the group registration process:
  - Your contact information (Name, Email Address & Phone Number)
  - The name of your group
  - A list of the Tax IDs that your group needs access to

**NOTE**: If you need to add or remove a Tax ID number from your group after registration is complete, you must contact Provider Services at (318) 361-0900 (Option 3).

Once you have gathered all of the information listed above, click Next.

| <b>1</b> Group Registration Form — <b>2</b> Contact Information — <b>3</b> Group Information — <b>4</b> Review & Submit                                         |
|----------------------------------------------------------------------------------------------------|
| Group Registration Form                                                                                                    |
| NOTE: Please check with your supervisor before filling out this form. Your group may already have access to the portal.                                         |
| If your group has already been registered, you may request access for yourself by clicking here.                                                                |
| What We Will Need                                                                                                    |
| <ul> <li>Your contact info (Name, Email, &amp; Phone)</li> <li>The name of your group</li> <li>A list of the Tax IDs that your group needs access to</li> </ul> |
| Back Next                                                                                                    |

4. Fill in the required contact information: First Name, Last Name, Email, & Phone Number. Click Next.

| 2 Contact Information — 3 | Group Information ——    | 4 Review & Submit                                                                              |
|---------------------------|-------------------------|------------------------------------------------------------------------------------------------|
|                           |                         |                                                                                                |
| Middle Name (Optional)    | Last Name               |                                                                                                |
|                           |                         |                                                                                                |
|                           |                         |                                                                                                |
|                           |                         |                                                                                                |
|                           |                         |                                                                                                |
|                           |                         |                                                                                                |
|                           | 2 Contact Information 3 | 2 Contact Information       3 Group Information         Middle Name (Optional)       Last Name |

5. Fill in the required group information: Company Name & Tax IDs. Multiple Tax IDs may be separated by a comma or a space. Click **Next**.

| Group Registration Form      Contact Information                | <b>3</b> Group Information — | — 4 Review & Submit |
|-----------------------------------------------------------------|------------------------------|---------------------|
| Group Information                                               |                              |                     |
| Company Name                                                    |                              |                     |
|                                                                 |                              |                     |
| Add Tax ID(s) Ex: 11-2222222,22-3333333, OR 112222222 223333333 |                              |                     |
| Back Next                                                       |                              |                     |

6. Review your information. If all information is correct, check the "**I'm not a robot**" checkbox & click **Submit** to submit the registration for approval.

| Group Registration Form — 🖉 Contact Information — | — 🧭 Group Information — 4 Review & Submit |
|---------------------------------------------------|-------------------------------------------|
| Review & Submit                                   |                                           |
| Name                                              | FirstName MiddleName                      |
|                                                   | LastName                                  |
| Email                                             | email@email.email                         |
| Phone                                             | (111) 222-3333                            |
| Group Name                                        | Company Name                              |
| Tax IDs                                           | 11-2222222, 22-3333333, 33-               |
|                                                   | 444444, 44-5555555                        |
| l'm not a robot                                   |                                           |
| Back Submit                                       |                                           |

### Next Steps After Submitting the Group Registration Form:

• Once the registration form has been submitted, the Group Moderator will receive an email from Vantage Health Plan via DocuSign (dse\_NA3@docusign.net) containing Vantage's Portal User Agreement. Click **Review Document** in the email to review and sign this document via DocuSign.

| DocuSign                                   |                  |
|--------------------------------------------|------------------|
| Vantage Health Plan sent you a document to | review and sign. |
|                                            |                  |

- Once you have signed the agreement, your request is then reviewed by Vantage before portal access is granted. You may be contacted by a Vantage employee to verify the information you have provided.
  - If Vantage approves the request, the Group Moderator will receive an email from AuthO Mail (authOmail@vhpla.com) to reset their password. Once reset, the Group Moderator can now access the Vantage Provider Portal.
  - If Vantage denies the request, the Group Moderator will receive an email from Vantage Health Plan (<u>noreply@automailer.vhpla.com</u>) notifying them that the request was denied and the reason for the denial. The Group Moderator may call Vantage Provider Services at (318) 361-0900 (Option 3) if they need further assistance or believe their request was denied in error.

**IMPORTANT:** Once the group registration has been approved, the user who submitted the registration request will be granted Group Moderator access.

### Need to set up additional users within your group?

• Refer to the **Portal Registration – Join an Existing Group** section in this guide for more information.

Need to set up additional Group Moderators for your group?

• Refer to the **Account Details** section in this guide for more information.

#### Did not receive a password reset email?

• Refer to the **Troubleshooting** section in this guide for more information.

# Portal Registration – Join an Existing Group

If you need to join a group that has already been registered on Vantage's Provider Portal, you must complete user registration. To begin the user registration process, there are two options:

**Option 1:** The Group Moderator can invite additional users to join their group on the portal by clicking **View My Group** at the top of the portal screen. On the Group Profile page, click **Send Portal Invite**. Enter the user's email address & click **Send Email**. The user will receive an email containing a link to the user registration form as well as the group code they will need to complete registration.

| Group Profile<br>Group and group owner info |                                                     |
|---------------------------------------------|-----------------------------------------------------|
| Name:                                       |                                                     |
| Owner:                                      | Send Portal Invite                                  |
| Owner Phone:                                | Send an email with a link to request portal access. |
| Owner Email:                                | Email Address                                       |
| Provider Group Code:                        |                                                     |
| Tax IDs:                                    | CANCEL Send Email                                   |
| EMAIL CALL SEND PORTAL INVITE               |                                                     |

**Option 2:** Users may initiate the request themselves to join an existing group on Vantage's Provider Portal by going to https://providers.vantagehealthplan.com & clicking **Join an Existing Group**.

|                            |                                             |                           |                                | 은 Log In |
|----------------------------|---------------------------------------------|---------------------------|--------------------------------|----------|
|                            | Looks like you aren't logged in HAVE AN ACC | OUNT I NEED AN ACCOUNT    |                                |          |
| VANTAGE<br>PROVIDER PORTAL |                                             |                           |                                |          |
|                            | Register a New<br>Group                     | Join an Existing<br>Group | Visit the Vantage<br>Main Site |          |
|                            |                                             | 2.                        |                                |          |

Completing either Option 1 or Option 2 above will take you to the User Registration Form. To complete user registration, follow the steps below:

- 1. We will need the following information to complete the user registration process:
  - Your contact information (Name, Email Address, & Phone Number)
  - The Portal Group Code for your company/group (NOTE: The Group Moderator for your group will be able to provide the Portal Group Code.)

Once you have gathered all of the information above, click Next.

| User Registration Form                                                                          | Contact Information                                                                          | 3 Review & Submit                                   |
|-------------------------------------------------------------------------------------------------|----------------------------------------------------------------------------------------------|-----------------------------------------------------|
| User Registration Form                                                                          |                                                                                              |                                                     |
| Note: You will need a Portal Gro<br>the invite email you received. Ch<br>locate the group code. | up Code ("group code") to proceed. This gro<br>neck with your supervisor if you did not rece | oup code can be found in<br>vive an email or cannot |
| What We Will Need                                                                               |                                                                                              |                                                     |
| <ul><li>Your contact info (Name, Em</li><li>The Portal Group Code for year</li></ul>            | ail, & Phone)<br>our company                                                                 |                                                     |
| Back                                                                                            |                                                                                              |                                                     |

2. Fill in the required contact information: First Name, Last Name, Email, Phone Number & Portal Group Code. Click **Next**.

| User Registration Form                         | 2 Contact Information — |           | 3 Review & Submit |
|------------------------------------------------|-------------------------|-----------|-------------------|
| Contact Information                            |                         |           |                   |
| First Name                                     | Middle Name (Optional)  | Last Name |                   |
| Email                                          |                         |           |                   |
| Ex: portaluser@gmail.com                       |                         |           |                   |
| Phone Number                                   |                         |           |                   |
| Ex: (111)222-3333 OR 1112223333                |                         |           |                   |
| Portal Group Code                              |                         |           |                   |
| Please enter the code provided by your employe | er.                     |           |                   |
| Back                                           |                         |           |                   |

3. Review your information. If all information is correct, check the "**I'm not a robot**" checkbox & click **Submit** to submit the registration for approval.

| User Registration Form | Contact Information | - 3 Review & Submit |
|------------------------|---------------------|---------------------|
| Review & Submit        |                     |                     |
| Name                   | FirstNa             | me MiddleName       |
|                        | LastNar             | me                  |
| Email                  | email@              | email.email         |
| Phone                  | (222) 33            | 33-4444             |
| Provider Code          | 123456              | 78                  |
| I'm not a robot        | 4A<br>ms            |                     |
| Back Submit            |                     |                     |

### Next Steps After Submitting the User Registration Form:

Once the user registration form has been submitted, you will receive an email from Vantage Health Plan via DocuSign (dse\_NA3@docusign.net) containing Vantage's Portal User Agreement. Click Review Document in the email to review and sign this document via DocuSign. You will need to review and sign this document before your request can be approved.

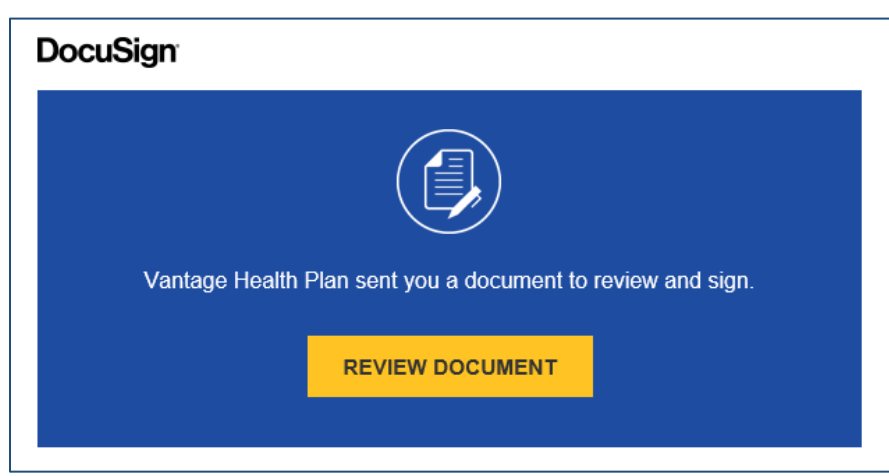

- Once you have signed the agreement, your request must be reviewed by the Group Moderator before you are granted access to the portal. (Group Moderators: refer to the Admin Center section in this guide for how to approve or deny requests for portal access.)
  - If the Group Moderator approves your request, you will receive a notification email that access was approved. You will also receive an email from AuthO Mail (<u>authOmail@vhpla.com</u>) to reset your password. Once reset, you can now access the Vantage Provider Portal. Users will not receive a password reset email until the Group Moderator has approved the user's request to join the group.
  - If the Group Moderator denies your request, you will receive an email from Vantage Health Plan (<u>noreply@automailer.vhpla.com</u>) notifying you that the request was denied. You should contact your Group Moderator if you believe your request was denied in error.

### **Account Details**

To view your personal portal profile, click the icon at the top right of the portal screen and then select **My Profile**. This will open the **Account Details** screen where you can review & update your profile information.

### **Request Group Change**

You can submit a request to join a different group from this screen by selecting **Request Group Change**. You will need the group code associated with the group you are joining in order submit this request. The Group Moderator for your group will be able to provide the Group Code.

Once you've submitted the group change request, the Group Moderator for the group you are requesting to join must approve the request before you can join the group.

### **Request Group Moderator Access**

If your group has more than one Group Moderator, additional users within your group may request Group Moderator access by selecting **Request Moderator Access** on the Account Details screen.

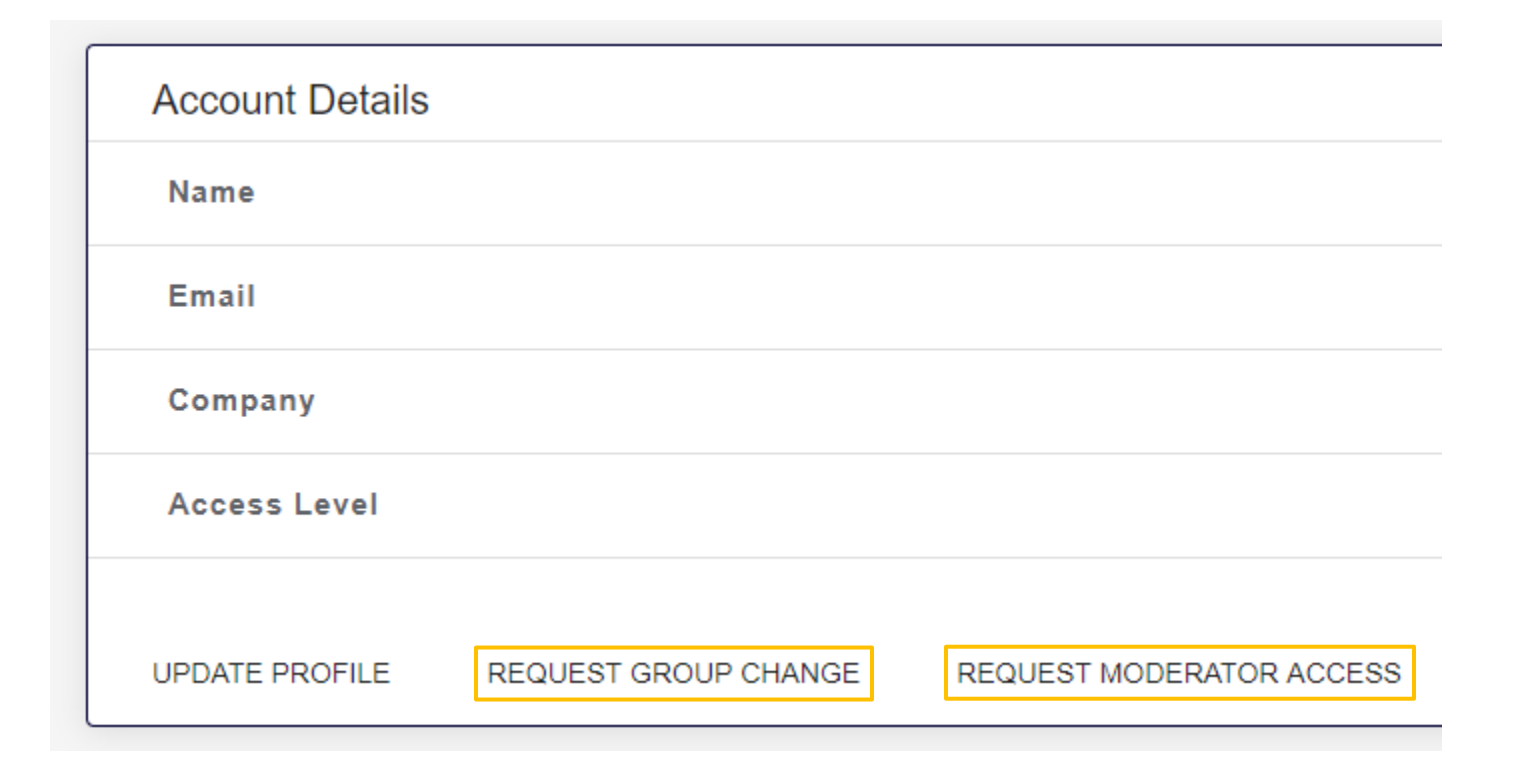

# **Group Profile**

VANTAGE View My Group . 2 Admin Center Authorizations VANTAGE 100 Checks Claims Documents Member Lookup Vantage Connect 82 - PROVIDER PORTAL **Register a New** Join an Existing Visit the Vantage Main Site Group Group ::**H** 

To view your group's profile information, click **View My Group** at the top right of the portal screen.

| Group and group owner info |                                |
|----------------------------|--------------------------------|
| Name:                      | Provider Accounting Services   |
| Owner:                     | Holly Manager                  |
| Owner Phone:               | (111) 222-3333                 |
| Owner Email:               | hmanager@pas.fake              |
| Provider Group Code:       | 30775463                       |
| Tax IDs:                   | 43-5492892, 26-1517214, 33-    |
|                            | 444444, 22-3333333, 11-2222222 |
|                            |                                |

Only Group Moderators will have the option to send portal invites from this screen.

# Admin Center

Admin Center is only visible & accessible for Group Moderators. Within Admin Center, Group Moderators have access to Approve and Deny Requests for Portal Access and View & Update Portal User Data.

| 2 Admin Center   | Approve & Deny Requests for Portal Access | View & Update Portal User Data |
|------------------|-------------------------------------------|--------------------------------|
| I Authorizations | Search Criteria                           |                                |
| IIII Chocks      | Name of Requester                         |                                |

### Approve and Deny Requests for Portal Access

Within Admin Center, Group Moderators can approve or deny user requests to join their portal group. To view all requests for portal access for your group, click **Admin Center** and then click **Approve & Deny Requests for Portal Access**.

If you don't enter in any search criteria, by default, you will see just the pending access requests. You can search for additional requests (such as those that have already been approved or denied) or narrow down the list of requests by entering in a Name, Company Name, Requested Role, Request Date, or Request Status. All requests, meeting the criteria entered, will appear on the screen.

Click on a request within the list to view the request details.

| Approve a beny requests for r |                   | opuale i oitai osei | Data           |                |            |
|-------------------------------|-------------------|---------------------|----------------|----------------|------------|
| Search Criteria               | Name of Requester | Company             | Requested Role | Request Status | Request Da |
| Name of Requester             | Holly Manager     | Affinity            | Provider       | Pending        | 4/5/2021   |
| Company Name                  | Karen Provider    | Affinity            | Provider       | Pending        | 4/5/2021   |
| Requested Role                |                   |                     |                |                |            |
| Request Date 💼                |                   |                     |                |                |            |
| Request Status                |                   |                     |                |                |            |
| Pending •                     |                   |                     |                |                |            |
| Search                        |                   |                     |                |                |            |
| Reset Search                  |                   |                     |                |                |            |

You can approve or deny the request on the Request Details page by clicking either **Approve** or **Deny**.

Notice in the example below that the **Approve** button is grayed out. This is because the user has not yet signed Vantage's Portal User Agreement, which is indicated by the alert message in red (NOTE: user has not signed DocuSign documents). The user should have received an email containing the portal user agreement. The user must review and sign this document before their access request can be approved. Once the user has signed the agreement, the alert in red below will be removed and the Approve button will become available.

| Request Details                                   |                |
|---------------------------------------------------|----------------|
| Details about the user account being requested    |                |
| NOTE: user has not signed Docusign documents      |                |
| Status                                            | Pending        |
| First Name                                        |                |
| Middle Name                                       |                |
| Last Name                                         |                |
| Role                                              | GroupModerator |
| Date Requested                                    | 8/20/2020      |
| Group Name                                        |                |
| Date of Last Update                               | No Record      |
| Last Updated By                                   | No Record      |
| DENY APPROVE                                      |                |
|                                                   |                |
| Contact User<br>Contact information for this user |                |
| Email                                             |                |
| Phone                                             |                |
| New User                                          | Yes            |
| EMAIL CALL                                        |                |

Once the Group Moderator approves the request, the user will receive a notification email that their access request was approved. The user will also receive an email from AuthO Mail (<u>authOmail@vhpla.com</u>) requesting that they reset their password. Once reset, the user will be able to access the provider portal.

### View & Update Portal User Data

Within Admin Center, Group Moderators can view and update user data for the users within their portal group.

To view a list of the users within your group, click **Admin Center** and then click **View & Update Portal User Data**. If you don't enter in any search criteria, you will see the full list of users within your group. You can narrow down the user list by entering in a Name, Company Name, Role, or Date Created. All users, meeting the criteria entered, will appear on the screen.

Approve & Deny Requests for Portal Access View & Update Portal User Data Name Company Role Date Created Search Criteria Name Holly Manager Affinity GroupModerator 4/6/2021 Karen Provider Affinity Provider 4/6/2021 Company Name Provider Affinity 6/3/2020 Role Affinity GroupModerator, Provider 6/3/2020 Date Created Affinity Provider 6/3/2020 Search Reset Search

Click on a user within the list to view more details (see next page).

Group Moderators are responsible for promptly revoking user access when an employee changes roles or terminates employment.

- To revoke user access completely, click **Revoke Access**. This user will no longer be able to access the provider portal.
- To remove a user's Group Moderator access only, click **Demote**. This user will still have access to the Vantage Provider Portal, but they will no longer be a Group Moderator for this group.

| Provider Info  | rs need to know  | about this user |       |      |  |  |  |
|----------------|------------------|-----------------|-------|------|--|--|--|
| First Name     |                  |                 |       |      |  |  |  |
| Middle Name    |                  |                 |       |      |  |  |  |
| Last Name      |                  |                 |       |      |  |  |  |
| Email          |                  |                 |       |      |  |  |  |
| Phone          |                  |                 |       |      |  |  |  |
| Group          |                  |                 |       |      |  |  |  |
| Access Level   |                  |                 |       |      |  |  |  |
| Date Created   |                  |                 |       |      |  |  |  |
| REVOKE ACCESS  | DEMOTE           | EDIT USER       | EMAIL | CALL |  |  |  |
| Employer Info  | ovider's employe | er              |       |      |  |  |  |
| Name           |                  |                 |       |      |  |  |  |
| Email          |                  |                 |       |      |  |  |  |
| Phone          |                  |                 |       |      |  |  |  |
| EMAIL EMPLOYER | CALL EMPLOY      | ER              |       |      |  |  |  |

# Authorizations

On the left-side of the portal screen, there are two authorization-related sections:

- Authorizations this is where you can look up and view authorization information.
- Vantage Connect this is where you can inquire about an authorization or submit a new authorization. Please refer to the Vantage Connect section in this guide for more information.

Within the **Authorizations** section of the portal, you may search for authorizations by entering in any of the following criteria: Auth ID, Member ID, Member Name, Effective Date, or Status. Then click **Search**. All authorizations meeting the criteria entered will appear on the screen.

Authorization status options are as follows:

- Approved: the authorization has been approved
- Processing: member in an inpatient facility and has not been discharged
- Pending: a decision is still pending
- Denied: the authorization has been denied
- Closed: no decision was rendered

The results can be sorted by clicking the column headers at the top of the table.

| VANTAGE                           |                   |         |      |          | 🛅 View My Group 🔔 |
|-----------------------------------|-------------------|---------|------|----------|-------------------|
| Admin Center                      | Search Criteria   | Auth ID | Name | Status   | Effective Date    |
| 🖆 Authorizations                  | Auth ID           |         |      | Approved | 3/15/2021         |
| Checks                            | Member ID         |         |      | Approved | 1/22/2021         |
| Claims                            |                   |         |      | Approved | 1/18/2021         |
| Documents                         | Member First Name |         |      | Closed   | 11/23/2020        |
| <ul> <li>Member Lookup</li> </ul> | Member Last Name  |         |      | Closed   | 10/23/2020        |
| Vantage Connect                   | Effective Date    |         |      | Approved | 10/23/2020        |
|                                   | Status            |         |      | Approved | 10/22/2020        |
|                                   | Status            |         |      | Approved | 10/22/2020        |
|                                   |                   |         |      | Approved | 10/22/2020        |
|                                   | Search            |         |      | Approved | 10/22/2020        |
|                                   | Reset Search      |         |      | Approved | 10/22/2020        |

Click on a specific authorization within the results table to view additional details for that authorization. The **Authorization Details** screen will display additional details surrounding the authorization, as well as diagnosis details and service groups, as shown below.

| Authorization Detail |                                             |
|----------------------|---------------------------------------------|
|                      |                                             |
| Authorization        |                                             |
| Auth#:               | 713739                                      |
| Member Name:         |                                             |
| Status:              | APPROVED                                    |
| Card #:              |                                             |
| Refer From:          |                                             |
| Refer To:            |                                             |
|                      |                                             |
| Effective Date:      | 1/14/2021                                   |
| Term Date:           | 2/13/2021                                   |
| Auth Description:    | Outpatient Services at Facility PAR         |
|                      |                                             |
| Diagnosis Details    |                                             |
| Diagnosis Code       | Description                                 |
| G47.33               | Obstructive sleep apnea (adult) (pediatric) |
|                      | ltems per page: 15                          |
|                      |                                             |
| Service Groups       |                                             |
| Service Group        | Status                                      |
| A: Sleep Study       | APPROVED                                    |
|                      | ltems per page: 15 ▼ 1 - 1 of 1  < < > >    |

# Checks

Users can view provider payment registers within the **Checks** section of the portal. You may search by entering in any of the following criteria: Check #, Print Date, Tax ID, or Printed Within time period. Then click **Search**. All checks meeting the criteria entered will appear on the screen.

The results can be sorted by **Check #** or **Print Date** by clicking the column headers at the top of the table.

Clicking the Check Number within the results table will take you to the **Claims** page where you can see all claims associated with that check number.

|                                   |                       |              |              |            | 🔛 View My Group 🔔                   |
|-----------------------------------|-----------------------|--------------|--------------|------------|-------------------------------------|
| 2 Admin Center                    | Search Criteria       | Check Number | Check Amount | Print Date | View Check PDF                      |
| Authorizations                    | Check #               |              |              | 9/23/2020  | View Check PDF                      |
| Checks                            | Print Date            |              |              | 9/23/2020  | View Check PDF                      |
| E Claims                          |                       |              |              | 9/23/2020  | View Check PDF                      |
| Documents                         | Tax ID (numbers only) |              |              | 9/23/2020  | View Check PDF                      |
| <ul> <li>Member Lookup</li> </ul> | 1 Year -              |              |              | 9/16/2020  | View Check PDF                      |
| Vantage Connect                   |                       |              |              | 9/16/2020  | View Check PDF                      |
|                                   |                       |              |              | 9/16/2020  | View Check PDF                      |
|                                   |                       |              |              | 9/16/2020  | View Check PDF                      |
|                                   |                       |              |              | 9/9/2020   | View Check PDF                      |
|                                   | Search                |              |              | 9/9/2020   | View Check PDF                      |
|                                   | Reset Search          |              |              | 9/9/2020   | View Check PDF                      |
|                                   |                       |              |              |            | llems per page: 20 		 1 - 20 of 164 |

To download a PDF version of the remittance advice and check, click **View Check PDF** within the results table.

| Claim #:              | Provider:                                 |       |                 |                |                     |                |        |                       |             | Accoun                | t#:                    |                   |
|-----------------------|-------------------------------------------|-------|-----------------|----------------|---------------------|----------------|--------|-----------------------|-------------|-----------------------|------------------------|-------------------|
| Patient:              | Patient:                                  |       |                 | Group:         |                     |                |        |                       | N           | lember ID i           | #:                     |                   |
| Date(s) of<br>Service | Procedure                                 | Units | Total<br>Billed | Not<br>Allowed | Eligible<br>Charges | Not<br>Covered | Co-pay | Patient<br>Deductible | Coinsurance | Discount/<br>Interest | Explanation<br>Code(s) | Payment<br>Amount |
| 06/02/21-06/02/2      | OCCUPATIONAL THERAPY<br>EVAL LOW 97165    | 1     | \$153.00        | \$40.51        | \$112.49            | \$0.00         | \$0.00 | \$0.00                | \$22.50     | \$0.00                | Α                      | \$89.99           |
| 06/02/21-06/02/2      | THER PX 1+ AREAS EA 15 MIN<br>THE 97110   | 1     | \$63.00         | \$35.76        | \$27.24             | \$0.00         | \$0.00 | \$0.00                | \$5.45      | \$0.00                | Α                      | \$21.79           |
| 06/02/21-06/02/2      | LIST CUR MEDS W/DOSAGES<br>DOC BY 08427   | 1     | \$0.00          | \$0.00         | \$0.00              | \$0.00         | \$0.00 | \$0.00                | \$0.00      | \$0.00                | IG                     | \$0.00            |
| 06/02/21-06/02/2      | 1 NEG SCR CLIN DEPRESSN PT<br>NOT E G8510 | 1     | \$0.00          | \$0.00         | \$0.00              | \$0.00         | \$0.00 | \$0.00                | \$0.00      | \$0.00                | IG                     | \$0.00            |
| 06/02/21-06/02/2      | USER CAD C 1036F                          | 1     | \$0.00          | \$0.00         | \$0.00              | \$0.00         | \$0.00 | \$0.00                | \$0.00      | \$0.00                | IG                     | \$0.00            |
| 06/02/21-06/02/21     | ELDER MALTREATMENT<br>SCREENING D G8734   | 1     | \$0.00          | \$0.00         | \$0.00              | \$0.00         | \$0.00 | \$0.00                | \$0.00      | \$0.00                | IG                     | \$0.00            |
| 06/02/21-06/02/21     | DOC FUNC ASSESS & CARE<br>PLAN ID G8539   | 1     | \$0.00          | \$0.00         | \$0.00              | \$0.00         | \$0.00 | \$0.00                | \$0.00      | \$0.00                | IG                     | \$0.00            |
|                       | Column To                                 | tals  | \$216.00        | \$76.27        | \$139.73            | \$0.00         | \$0.00 | \$0.00                | \$27.95     | \$0.00                |                        | \$111.78          |
|                       |                                           |       |                 |                |                     |                |        |                       | COB         | Savings               | \$0.00                 |                   |

To determine if a check payment was an electronic or paper check, look at the first three digits of the check number:

| Check Number Starts With | Check Type                              |
|--------------------------|-----------------------------------------|
| 111                      | Commercial – Paper Check                |
| 122                      | Commercial – Electronic Check           |
| 911                      | Metal Tier – Paper Check                |
| 922                      | Metal Tier – Electronic Check           |
| 411                      | Louisiana Medicare – Paper Check        |
| 422                      | Louisiana Medicare – Electronic Check   |
| 711                      | Arkansas Medicare – Paper Check         |
| 722                      | Arkansas Medicare – Electronic Check    |
| 811                      | Mississippi Medicare – Paper Check      |
| 822                      | Mississippi Medicare – Electronic Check |

# Claims

Users can view claims associated with their group within the **Claims** section of the portal. You may search by entering in any of the following criteria: Member ID, Member Name, Claim ID, NPI, Check #, Within Time Period, or Claim Status. Then, click **Search**. All claims meeting the criteria entered will appear on the screen.

The results can be sorted by Claim ID, Member Name, Provider Name, or Service Date by clicking the column headers at the top of the table.

Click on a specific claim within the results table to view additional details for that claim. The **Claim Details** screen will display additional information including the claim, provider, financial and diagnosis details.

|                                   |                         |          |         |             |               | Uicw I               | Ay Group 🔔 .    |
|-----------------------------------|-------------------------|----------|---------|-------------|---------------|----------------------|-----------------|
| 24 Admin Center                   | Search Criteria         | Claim ID | Status  | Member Name | Provider Name | Check Number         | Service Date    |
| 1 Authorizations                  | Member ID               |          | Pending |             |               |                      | 9/23/2020       |
| E Checks                          | Member First Name       |          | Pending |             |               |                      | 9/22/2020       |
| E Claims                          |                         |          | Pending |             |               |                      | 9/22/2020       |
| Documents                         | Member Last Name        |          | Pending |             |               |                      | 9/22/2020       |
| <ul> <li>Member Lookup</li> </ul> | Claim ID                |          | Pending |             |               |                      | 9/22/2020       |
| Vantage Connect                   | NPI                     |          | Pending |             |               |                      | 9/22/2020       |
|                                   |                         |          | Pending |             |               |                      | 9/22/2020       |
|                                   | Within (default 1 year) |          | Pending |             |               |                      | 9/22/2020       |
|                                   | 1 Year -                |          | Pending |             |               |                      | 9/22/2020       |
|                                   | Search                  |          | Pending |             |               |                      | 9/22/2020       |
|                                   | Reset Search            |          | Pending |             |               |                      | 9/22/2020       |
|                                   |                         |          |         |             |               | ltems per page: 20 👻 | 1 - 20 of 92741 |

## Documents

The **Documents** section is designed to give users access to the most current Vantage resources, such as manuals, guides, forms, newsletters, & more.

| Admin Center                      | Drovidor Documento                                                                     |
|-----------------------------------|----------------------------------------------------------------------------------------|
| Authorizations                    | Provider Documents                                                                     |
| Checks                            | Medical Documents                                                                      |
| E Claims                          | Add Practice Location Form                                                             |
| Documents                         | Arkansas Medicare Advantage Member ID Card Examples                                    |
| <ul> <li>Member Lookup</li> </ul> | Behavioral Health Authorization Request                                                |
| Vantage Connect                   | Behavioral Health Service Authorization Guidelines                                     |
|                                   | Clinical Practice Guidelines                                                           |
|                                   | Commercial & Metal Tier Member ID Card Examples                                        |
|                                   | DSNP Annual Training                                                                   |
|                                   | First Tier, Downstream, and Related Entities ("FDR") Medicare Compliance Program Guide |
|                                   | Home Health Prior Authorization - Commercial & Exchange                                |
|                                   | Home Health Prior Authorization - Medicare                                             |
|                                   | Inpatient Prior Authorization Fax Form                                                 |
|                                   | Outpatient Prior Authorization Eax Form                                                |

# Member Lookup

Users can search for a member in the **Member** section of the portal. You may search for a member by entering in any of the following criteria: Member ID, First Name, Last Name, Social Security Number, or Date of Birth. Then, click **Search**. The results can be sorted by Name and Date of Birth by clicking the column headers at the top of the table.

|                |                   | 🖽 View My Group                                    |
|----------------|-------------------|----------------------------------------------------|
| 2 Admin Center | Search Criteria   | Click Search                                       |
| Authorizations | Member ID         | Use the filters to the left to narrow your results |
| Checks         | First Name        |                                                    |
| Claims         | Last Name         |                                                    |
| Documents      |                   |                                                    |
| Member Lookup  | Social Security # |                                                    |
| Vanage Connect | Date of Birth     |                                                    |
|                |                   |                                                    |
|                |                   |                                                    |
|                |                   |                                                    |
|                | Search            |                                                    |
|                | Reset Search      |                                                    |

Click on a member within the results table to view additional details for that member, as shown below.

**Member Information** - Users can view a member's name, date of birth (DOB) and coverage status, as well as view claims and authorizations associated with a member.

| Member Information<br>Member contact and coverage status |        |
|----------------------------------------------------------|--------|
| Name:                                                    |        |
| DOB:                                                     |        |
| Coverage Status:                                         | Active |
| VIEW CLAIMS VIEW AUTHS                                   |        |

**Plan Snapshot** - Users can view a summary of a member's enrollment information including: Plan, Member ID Number (Card #), Plan Year, Program, Effective Date and Term Date.

| Basic Affinity - Medicare Advantage |
|-------------------------------------|
|                                     |
| 2021                                |
| MAPD                                |
| 1/1/2021                            |
| 12/31/2078                          |
|                                     |

### **Documents** - Users can view plan-specific documents for a member.

| Documents                                         |           |
|---------------------------------------------------|-----------|
| 2021 Medicare Provider Directory_Louisiana        | View File |
| 2021 Pharmacy Directory_LA                        | View File |
| 2021 SJP Mail Order and Diabetes Flyer            | View File |
| 2021 Transportation Flyer                         | View File |
| 2021 Evidence of Coverage                         | View File |
| 2021 Formulary                                    | View File |
| Annual Notice of Change                           | View File |
| Annual Notice of Change (NonAffinity to Affinity) | View File |
| Cost Share Schedule                               | View File |

**Accumulators** – Users can view accumulator amounts for a member. Accumulator amounts are updated as claims are received and processed.

| Accumulators      |                    |          |                                 |
|-------------------|--------------------|----------|---------------------------------|
| OON Deduct        | tible (Individual) | In Netwo | ork OOP (Individual)            |
| Used: \$0.00      | Unused: \$500.00   | Used: \$ | \$1639.76 Unused: \$4260.24     |
|                   |                    |          |                                 |
| \$0               | \$500              | \$0      | \$5900                          |
|                   |                    | Pharmac  | cy applies to Out-Of-Pocket Max |
| Dental (Comprehen | sive Dental Limit) |          |                                 |
| Used: \$0.00      | Unused: \$400.00   |          |                                 |
|                   |                    |          |                                 |
| \$0               | \$400              |          |                                 |

Benefits – Users can view member benefits.

| Benefits    |                                       |
|-------------|---------------------------------------|
| Filter      | _                                     |
| Benefit ID  | Name                                  |
| <u>4192</u> | Abdominal Aortic Aneurysm Screening   |
| <u>4297</u> | Acupuncture for Chronic Low Back Pain |
| <u>4247</u> | Acute Rehabilitation Services         |
| <u>4260</u> | Air Evacuation                        |
| <u>4167</u> | Allergy Services                      |
|             | Items per page: <u>5</u>              |

Coinsurance and Copays - Users can view member's coinsurance or copayment (copays) amounts.

| Coinsurance and Copays                  |                    |
|-----------------------------------------|--------------------|
| Affinity Health Network (AHN)           |                    |
| Preferred PCP (AHN)                     | \$0                |
| Preferred Specialist (AHN)              | \$35               |
| Preferred MDX (AHN)                     | \$100              |
| Preferred ASU (AHN)                     | \$200              |
| Preferred Mental Health (AHN)           | \$0                |
| Preferred Physical/Speech Therapy (AHN) | \$5                |
| Physician Office Services               |                    |
| PCP                                     | \$0                |
| Specialist                              | \$50               |
| Inpatient Hospital Services             |                    |
| Cardiac Rehab Therapy                   | <mark>\$</mark> 50 |
| Outpatient Services                     |                    |

**Previous Enrollments** – Any previous enrollments of the member will show at the bottom of the member details page. Click on a previous enrollment to expand it & view additional details.

| 2020 | Plan: 201011 - Ess Bronze 6500 OFF Eff. Date: Jan 1, 2020 Term Date: Dec 31, 2020                   | ~ |
|------|----------------------------------------------------------------------------------------------------|---|
|      |                                                                                                    |   |
| 2019 | Plan: Essential Bronze 6500 IND (OFF) - 191011-D2 Eff. Date: Apr 1, 2019 Term<br>Date: Dec 31, 2019 | ~ |
|      |                                                                                                    |   |
| 2018 | Plan: Freedom Group Platinum (OFF) - 7120 D2 Eff. Date: Apr 1, 2018 Term Date: Mar 31, 2019         | ~ |
|      |                                                                                                    |   |
| 2017 | Plan: Platinum - Group (2017) Eff. Date: Apr 1, 2017 Term Date: Mar 31, 2018                        | ~ |
|      |                                                                                                    |   |
| 2016 | Plan: Platinum - Group Eff. Date: Apr 1, 2016 Term Date: Mar 31, 2017                               | ~ |

# Vantage Connect

Vantage Connect is an online authorization portal where you can submit a new authorization or inquire about an existing authorization. Vantage Connect may be accessed by clicking **Vantage Connect** on the left-side of the provider portal screen and then clicking **Open Vantage Connect**. Vantage Connect will open in a new window.

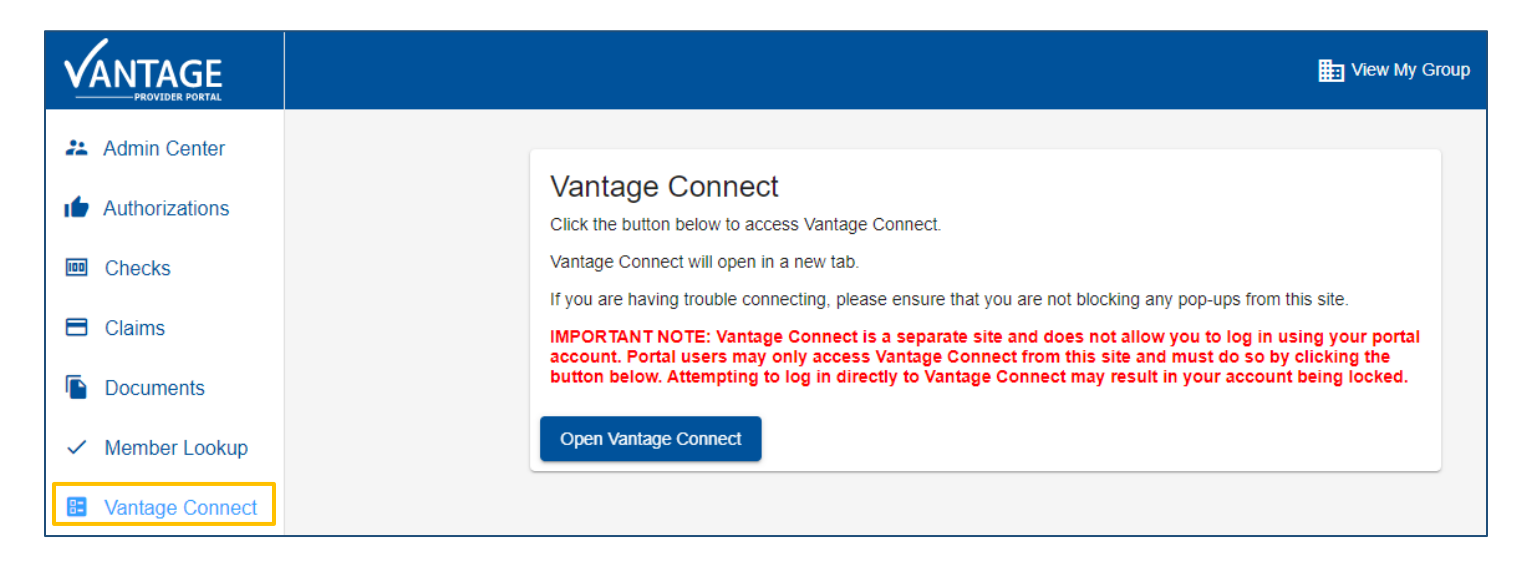

**Note:** Authorizations that are submitted through Vantage Connect may not be visible in the Authorizations search immediately. Providers should allow time for authorizations to show through the search feature.

#### Vantage Connect Tips

- Use Google Chrome as your browser to log into the Provider Portal/Vantage Connect.
- The following authorization types cannot be entered through Vantage Connect. Please call 318-361-0900 or fax these types of requests to 318-361-2170.
  - o Inpatient
  - o Wound Care
  - o Therapy
  - o Durable Medical Equipment
  - o Home Health
  - o Part D Drugs
  - o Transplants
  - o Ambulance Transports

#### Creating a New Outpatient Authorization Request

(Inpatient services cannot be submitted through the portal at this time. For behavioral health services, see the Creating a New Outpatient Behavioral Heath Authorization Request section of this guide.)

• To request an outpatient authorization, locate the member record by entering the **Member ID** and either the member's **First and Last Name** or the member's **Date of Birth**.

| Insura |
|--------|
|        |
|        |
|        |
|        |
|        |
|        |
|        |

- Click on the desired Member record to display the Member Summary screen. It is imperative you only choose a P record indicating an Active, Primary member.
- Click on the second tab, labeled Authorizations.
- Click on the button labeled + New Outpatient.

| Home X                     |                                       |                                                            |                       |     |
|----------------------------|---------------------------------------|------------------------------------------------------------|-----------------------|-----|
| Member ID:<br>DOB:         | Language:<br>  Gender:<br>  DCD Info: | Address:<br>  Phone:                                       |                       |     |
| Summary Authorizations     | PCP 100.                              | Entan.                                                     | + New Outpatient      | t O |
| Auth ID Y Request Date ↓ Y | POS <b>Y</b> Service Type             | Y         Expected Admit Date         Y         Admit Date | ▼ Admit Status ▼ Stat | us  |
| 4                          |                                       |                                                            |                       |     |
| Assessments Messages Atta  | chments                               | - •                                                        | earch Q +Ne           | w O |
| Entry Date Entered By      | Assessment Description                |                                                            |                       |     |
|                            |                                       |                                                            |                       | *   |

Users must complete the **New Outpatient Authorization** form and include all necessary documentation. **Red** fields are required and must be completed to successfully complete the authorization request.

| Primary Coverage:     | PRIMARY :  |                          |                |                             | • |
|-----------------------|------------|--------------------------|----------------|-----------------------------|---|
| Service Status:       |            | <ul> <li>Requ</li> </ul> | iest Type:     | Standard - Standard         | • |
| Setting:              |            | ▼ Req                    | est Date/Time: | 08/11/2021 14:02            |   |
| Service               |            |                          |                |                             |   |
| Requested Service     |            |                          |                |                             |   |
| Service Type:         |            | ▼ # of                   | Services:      | 1                           | * |
| Requested Start Date: | 08/12/2021 |                          |                |                             |   |
| Procedure:            |            |                          |                | ▼                           | Û |
|                       |            |                          |                |                             | + |
| Requestor Contact In  | fo         |                          |                |                             |   |
| Entered By:           | Allison    | Phor                     | ne:            | (###) ###-#### ~X:#####     |   |
| Providers             |            |                          |                |                             |   |
| Requesting Provider:  |            | ▼ Role                   | :              | REFERFROM - Referring Provi | • |

#### Required Fields

Service Status: Select initiated or expected.

- Initiated indicates that the service has already been performed
- Expected indicates that the request is prior to the service being performed

**Request Type:** Select standard or expedited.

- Standard request can be processed within the standard timeframe of 14 days
- Expedited request to be processed within the 72 hours because applying the standard review timeframe may seriously jeopardize the life or health of the member or the member's ability to regain maximum function

#### Setting:

- BH Behavioral Health
- Non-BH Non-Behavioral Health

**Request Date & Time:** This is a required field but it will automatically populate for you.

Service Type: This is the setting in which the service will be performed. See the Service Types section below for additional information.

**# of Services:** This reflects the number of units that will be billed for each CPT code.

**Request Start Date:** This is the date the service will be performed. This field will default to the present day but should be changed to the actual date that the service will be performed.

**Procedure**: Enter the appropriate CPT codes into this field. If you have multiple CPT codes for one request, use the **1** button to enter up to nine additional codes.

Entered By: This will automatically populate the name of the person entering the authorization.

Phone #: Number to contact users if Vantage Medical Management team has additional questions Requesting Provider: Name of provider who is ordering the service

Servicing Provider: Name of provider/facility where the service will be performed

ICD-10 Diagnosis Code: Enter the ICD-10 diagnosis associated with the request

#### Additional Fields

**Comments**: is not a mandatory field. Users can provide additional information about the authorization request in this field.

• Example: MRI of right knee, EMG of bilateral upper extremities

Attachments: any additional documentation about the authorization request. This field is not mandatory but should be included if available.

• For example, clinical files such as: office visit notes, labs, x-rays, or MRIs. Users may select files from their file system or drag and drop files from their computer. There is no limit on the number of attachments that can add to a request. Attachments can also be viewed by the Vantage Medical Management team.

Once the authorization request has been submitted, based on the criteria included for the services, the request may be automatically approved. If the request is not approved, it will be suspended to the Vantage Medical Management team for review. Users may return to the **Authorization** browse screen to check on the status of the request.

| New Outpatient Authorization | -                               |               |       |                             |        |
|------------------------------|---------------------------------|---------------|-------|-----------------------------|--------|
| Servicing Provider:          |                                 | •             | Role: | REFERTO - Refer To Provider |        |
|                              |                                 |               |       | +                           | ]      |
| Diagnosis                    |                                 |               |       |                             |        |
| ICD-10 Diagnosis Code:       |                                 |               |       | • ×                         |        |
|                              |                                 |               |       | +                           | ]      |
|                              |                                 |               |       |                             |        |
| Comments                     |                                 |               |       |                             |        |
| Please enter specific infor  | mation as to the service you ar | e requesting: |       | •                           |        |
|                              |                                 |               |       | $\sim$                      |        |
|                              |                                 |               |       |                             |        |
| Attachments                  |                                 |               |       |                             |        |
| Select files drop file       | es here to upload               |               |       |                             |        |
|                              |                                 |               |       | Submit                      | Cancel |

### Outpatient Service Types

- OPMD a procedure performed in the office setting, including Behavioral Health services (see the Creating a New Outpatient Behavioral Health Authorization Request section of this guide)
- **OPFAC** a procedure performed in an outpatient facility setting, including Behavioral Health services (see the **Creating a New Outpatient Behavioral Health Authorization Request** section of this guide)
- ASU a procedure performed in an ambulatory surgical setting
- SPEOV specialist office visits
- POC authorization for post op care for surgeries with 90-day global periods

### Date of Service Ranges

- **OPMD/OPFAC** These auth types will have a 30-day date range. If the dates of service need to be extended, please send a message or add this information to the **Comments** section on the authorization.
- **ASU** This authorization type will have a 30-day date range. **Dates cannot be extended**. However, if the date of service for the procedure needs to be changed, please send a message to the Vantage Medical Management team.
- **SPEOV** The dates of service on this authorization type will be good through the end of the calendar year (12/31/XX).
- POC This authorization type will have a 90-day date range

### **Examples**

- Diagnostic Imaging
  - If performed in office
    - Service Type = OPMD (Services performed in MD office)
    - Requesting Provider = Name of ordering provider
    - Servicing Provider = Name of provider rendering services
  - If performed in facility
    - Service Type = OPFAC (Services performed in Outpatient Facility)
    - Requesting Provider = Name of ordering provider
    - Servicing Provider = Name of facility

#### • Office Visits

- Performed in office
  - Service Type = SPEOV (Specialist Office Visits)
  - # of Services = the amount of visits you are requesting
  - Requested Start Date = Today or the date of the member's next appointment. This authorization will be good through the end of the current calendar year.
  - Procedure = CPT codes are not required for this type of authorization
  - Requesting Provider = Name of ordering provider

- Servicing Provider = Name of provider rendering services
- Outpatient Surgeries
  - If performed in **facility** 
    - Service Type = ASU (Services performed in Outpatient/Surgical Unit)
    - Requested Start Date= Date of surgery
    - Requesting Provider = Name of provider rendering services
    - Servicing Provider = Name of facility
- POC
  - Post-op care in the office for surgeries that have a 90-day global period
    - Service Type = POC
    - # of Services = Will default to 1, but this is not required for this type of authorization
    - Requested Start Date = Date of the member's surgery. This authorization will be good for 90 days.
    - Requesting Provider = Name of MD/surgeon
    - Servicing Provider = Name of MD/surgeon

### Additional Tips

For any injections (Part B) being administered in the office/facility, but the member is obtaining the medication from the pharmacy, send a message on the online authorization portal to inform the Medical Management team.

### Creating a New Outpatient Behavioral Health Authorization Request

In addition to the steps outlined in the previous section **Creating a New Outpatient Authorization Request**, users must complete the following additional steps to submit a Behavioral Health authorization request.

- **Comments** this is not a mandatory field but can be used to submit the following information:
  - A working fax number
  - List of service types being requested (e.g., IOP, PHP, ABA or Psychological testing)
- **Attachments** please include additional documentation about the authorization request. This field is not mandatory but should be completed when details are available.

For example, intensive outpatient program (IOP) or partial hospitalization program (PHP) clinical files such as: psychosocial evaluation, psychiatric evaluation, MD progress notes, treatment plan and group notes should be included. Referrals, initial evaluation and number of units needed for testing for psychological testing can also be reported here.

Users may select and upload files or drag and drop them from their computer. There is no limit on the number of attachments that can add to a request. Attachments can be viewed by the Vantage Medical Management team.

Once the authorization request has been submitted, it will be suspended to the Vantage Medical Management team for review. If medical necessity criteria are met, the request will be approved. Users will be contacted via phone or fax with the decision. If additional information is needed, you will receive specific instructions. Users may return to the **Authorization** browse screen to check on the status of the request.

| Servicing Provider:                              | • )                            | Role: | REFERTO - Refer To Provider 🔹 |
|--------------------------------------------------|--------------------------------|-------|-------------------------------|
|                                                  |                                |       |                               |
| Diagnosis                                        |                                |       |                               |
| ICD-10 Diagnosis Code:                           |                                |       | • ×                           |
|                                                  |                                |       |                               |
|                                                  |                                |       |                               |
| Comments                                         |                                |       |                               |
| Please enter specific information as to the      | ne service you are requesting: |       |                               |
|                                                  |                                |       |                               |
| ų                                                |                                |       | ^                             |
|                                                  |                                |       | $\bigcirc$                    |
|                                                  |                                |       | C                             |
| Attachments                                      |                                |       | Ç                             |
| Attachments Select files drop files here to uplo | əd                             |       | 0                             |

#### Behavioral Health Outpatient Service Types

- OPFAC services performed in an outpatient facility setting
  - Intensive Outpatient Program (IOP)
  - Partial Hospitalization Program (PHP)
- **OPMD** services performed in the office setting
  - Psychological Testing

#### Date of Service Ranges

- **OPFAC** Services are reviewed every 1-2 weeks. Concurrent review during the episode of care is required.
- **OPMD** Typically, one month. If longer is needed, users may request the appropriate time frame using the **Comments** section.

#### Messages

Users can communicate back and forth with the Vantage Medical Management team about a specific member or member service by using the **Messages** feature.

For example, as you submit an Authorization request for your member, Vantage Health Plan may need additional information from you about that request. A **Message** will be sent to you from Vantage Health Plan about needing additional information. You can also send a **Message** to Vantage if you have a question about an authorization or if you need to change something on that authorization such as the place of service or the date the service will be performed.

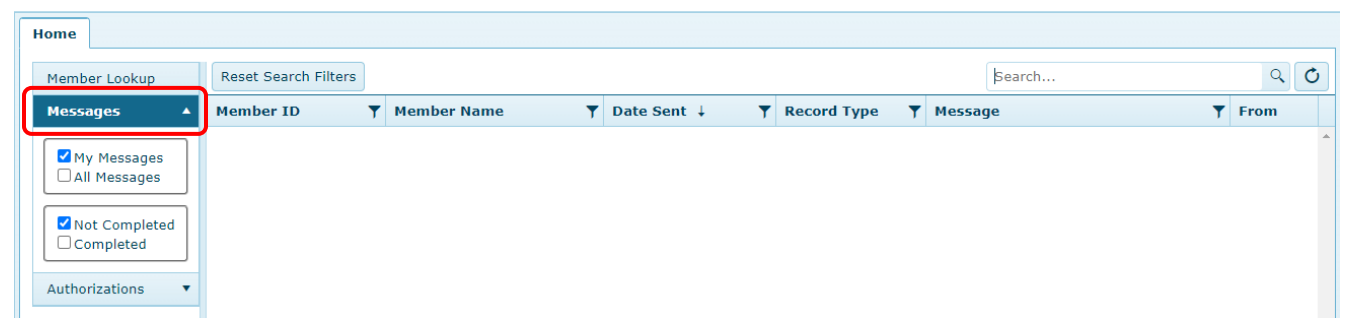

#### \*\*Messages should be checked on a routine basis by you or your staff\*\*

This screen shows the provider's **Messages** screen. You can see the default checkbox filters of **My Messages** and **Not Completed** are selected as the default view.

#### Creating a New Message

Users can create a new message by completing the following steps:

1. Click the **Authorizations** tab to search for a specific authorization (users can enter any of the criteria listed at the top of the screen such as Member ID, Member Name, Auth ID, etc., to locate an authorization)

| F | lome                                                                                    |                |        |            |            |         |                       |          |                       |                    |         |              |                |     |   |
|---|-----------------------------------------------------------------------------------------|----------------|--------|------------|------------|---------|-----------------------|----------|-----------------------|--------------------|---------|--------------|----------------|-----|---|
|   | Member Lookup                                                                           | Reset Search F | ilters |            |            |         |                       |          |                       |                    |         | Search       |                | ৫ ৩ |   |
|   | Messages V                                                                              | Member ID      | тм     | ember Name | <b>T</b> 4 | Auth ID | <b>F</b> Request Date | ▼ Status | ▼ Requesting Provider | ▼ Service Provider | Y Phone | <b>Y</b> POS | Y Service Type | T   |   |
|   | Authorizations                                                                          |                |        |            |            |         |                       |          |                       |                    |         |              |                |     | ^ |
|   | Inpatient     Outpatient     Outpatient     Denied     Suspended     Closed     Partial |                |        |            |            |         |                       |          |                       |                    |         |              |                |     |   |

- 2. Click on the desired authorization in the results list.
- 3. Click Messages & then click New.

|                                 |                     |                                       |             |                                        |                             | Tools 💌 Mindy Bryan 💌 Help 🕷           |
|---------------------------------|---------------------|---------------------------------------|-------------|----------------------------------------|-----------------------------|----------------------------------------|
| Home                            | ×                   | 1                                     |             |                                        |                             |                                        |
| B Member<br>D08:<br>Benefit Nat | ID<br>me: HMO NGF   | Language:<br>  Gender:<br>  PCP Info: |             | Address:<br>  Phone:<br>1   Email:     |                             | 3                                      |
| •Back 0                         | Outpatient Authoria | ration #                              |             | 3 <b>3</b> 4000400                     |                             | C.                                     |
|                                 |                     |                                       |             |                                        |                             | Add Additional Services                |
|                                 | Primary Co          | overage:                              | PRIMARY :   |                                        | Authorization Decision:     | Approved                               |
|                                 | Service Sta         | tus:                                  |             | INITIATED - Initiated                  | Request Type:               | Standard - Standard                    |
|                                 |                     |                                       |             |                                        | Request Date/Time:          | 11/19/2020 14:59                       |
|                                 | Services            |                                       |             |                                        |                             |                                        |
|                                 | Requested           |                                       |             |                                        | Authorized                  |                                        |
|                                 |                     |                                       |             |                                        | Decision 1:                 | Approved                               |
|                                 | Service Typ         | HC .                                  |             | OPFAC - Outpatient Service in Facility | Authorized Service Type 1:  | OPFAC - Outpatient Service in Facility |
|                                 | # of Service        | es:                                   |             | 4                                      | Authorized # of Services 1: | 1                                      |
|                                 | Procedure:          |                                       |             | 70544 - MR ANGIOGRAPHY HEAD W/O DYE    | Authorized Procedure 1:     | 20544 - MR ANGZOGRAPHY HEAD W/O DYE    |
| Notes                           | Assessments         | Messages                              | Attachments |                                        |                             | Search Q + New O                       |
| Reply                           | From                | То                                    | Hessage     | Date Sent Next Rev                     | view Date                   |                                        |
|                                 |                     |                                       |             |                                        | }                           |                                        |

4. Enter message and add all needed attachments. Then click **Send**.

| New Me | essage       | •     | × |
|--------|--------------|-------|---|
|        | Attachments  |       |   |
|        | Select files |       |   |
|        | Harrison     | í     |   |
|        | Pressage (*  |       |   |
|        |              |       |   |
|        |              |       |   |
|        |              | e e   |   |
|        |              |       |   |
|        |              |       |   |
|        |              |       |   |
|        |              |       |   |
|        |              |       |   |
|        |              |       |   |
|        |              |       |   |
|        |              | Class |   |
|        | Seno         | Close |   |

# ACH/ERA

Group Moderators will have access to enroll, disenroll and/or make changes for electronic payments and remittance advices.

### ACH/ERA Enrollment

To enroll for ACH/ERA services:

1. Click the ACH/ERA button on the left-side of the Provider Portal screen.

|                                   |                        |                             | 🔡 View My Group                |
|-----------------------------------|------------------------|-----------------------------|--------------------------------|
| 2 Admin Center                    |                        |                             |                                |
| Authorizations                    |                        |                             |                                |
| Checks                            |                        |                             |                                |
| E Claims                          |                        |                             |                                |
| Documents                         |                        |                             |                                |
| <ul> <li>Member Lookup</li> </ul> |                        |                             | <b>NUL</b>                     |
| Vantage Connect                   |                        |                             |                                |
| ACH/ERA                           |                        | ritovid                     |                                |
|                                   |                        |                             |                                |
|                                   | Register a Ne<br>Group | w Join an Existing<br>Group | Visit the Vantage<br>Main Site |

2. Click Sign Up in the top right-hand corner of the screen.

|                 |                                                                                            | 📰 View My Grou       | up 👤 |
|-----------------|--------------------------------------------------------------------------------------------|----------------------|------|
| 2 Admin Center  | ACH/ERA INFORMATION                                                                        | SIGN UP              |      |
| Authorizations  | IMPORTANT NOTE: VANTAGE HEALTH PLAN IS TRANSI                                              | TIONING              |      |
| 🚥 Checks        | ITS ELECTRONIC FUNDS TRANSFER (EFT) AND ELECT<br>REMITTANCE ADVICE (ERA) 835 BUSINESS FROM | RONIC                |      |
| E Claims        | THIS TIME, YOU WILL CONTINUE TO RECEIVE YOUR E                                             | YEAR. AI<br>FT & ERA |      |
| Documents       | THIS TRANSITION WILL TAKE PLACE PRIOR TO THE                                               | E DATE               |      |
| ✓ Member Lookup |                                                                                            |                      |      |
| Vantage Connect | SELECT A TAX ID:                                                                           | -                    |      |
| ACH/ERA         |                                                                                            |                      |      |

- 3. Select applicable Tax ID.
  - Please note, if you are the Group Moderator for multiple TINs, you MUST follow the sign-up steps for each TIN number.

| ACH/ERA INFORMATION                                                                                                    | SIGN UP                                                                                                    |
|----------------------------------------------------------------------------------------------------|----------------------------------------------------------------------------------------------------|
| SIGN UP FOR ACH/ERA SERVIC<br>IMPORTANT: IF YOU SIGN UP FOR ACH, BUT NOT E<br>YOUR REMITTANCE ADVICE. YOU WILL HAVE TO DO | ICE<br>ERA SERVICES, VANTAGE HEALTH PLAN WILL NO LONGER PRINT AND MAIL<br>DOWNLOAD IT FROM THE PROVIDER PORTAL |
| SELECT A TAX ID:                                                                                                    | (REQUIRED)                                                                                                    |
| GROUP NPI<br>GROUP NPI NOT REQUIRED UNLESS THERE IS MORE<br>THAN ONE BANK ACCOUNT NUMBER.                                 |                                                                                                    |
| CONFIRM GROUP NPI                                                                                                    |                                                                                                    |

- 4. Enter applicable Group NPI.
  - Please note, you will only need to enter the NPI # if you utilize different banking accounts for the same TIN # with different NPI #s.

| CH/ERA INFORMATION                                                           | SIGN UP                                                               |
|------------------------------------------------------------------------------|-----------------------------------------------------------------------|
| SIGN UP FOR ACH/ERA SERVICE                                                  | TAGE HEALTH PLAN WILL NO LONGER PRINT AND MAIL<br>THE PROVIDER PORTAL |
| SELECT A TAX ID:                                                             |                                                                       |
|                                                                              |                                                                       |
| GROUP NPI                                                                    |                                                                       |
| GROUP NPI NOT REQUIRED UNLESS THERE IS MORE<br>THAN ONE BANK ACCOUNT NUMBER. |                                                                       |
| CONFIRM GROUP NPI                                                            |                                                                       |

- 5. Select "ACH", "BOTH" or "ERA"
  - Please note, if you sign up for ACH payments only, you will NOT receive a paper RA in the mail. You will have to log in to the Provider Portal to access RAs.

| CH/ERA INFORMATION                |                                          | SIGN UP                            |
|-----------------------------------|------------------------------------------|------------------------------------|
|                                   |                                          |                                    |
| SIGN UP FOR ACH/ER                | A SERVICE                                | PLAN WILL NO LONGER PRINT AND MAIL |
| YOUR REMITTANCE ADVICE. YOU W     | ILL HAVE TO DOWNLOAD IT FROM THE PROVIDE | R PORTAL                           |
|                                   |                                          |                                    |
| SELECT A TAX ID:                  | (REQUIRED)                               |                                    |
|                                   |                                          |                                    |
| GROUP NPI                         |                                          |                                    |
| GROUP NPI NOT REQUIRED UNLESS THE | RE IS MORE                               |                                    |
| THAN ONE BANK ACCOUNT NUMBER.     |                                          |                                    |
|                                   |                                          |                                    |
| CONTINU GROOF NET                 |                                          |                                    |
|                                   | _                                        |                                    |
| ACH BOTH ERA                      |                                          |                                    |
|                                   |                                          |                                    |

6. Select the account type: **Checking** or **Savings**.

| BANK ACCOUNT INFORMATION |          |         |  |  |  |
|--------------------------|----------|---------|--|--|--|
| ACCOUNT TYPE             | Checking | Savings |  |  |  |
| BANK NAME                |          |         |  |  |  |
| BANK ACCOUNT             | NUMBER   |         |  |  |  |
|                          |          |         |  |  |  |

7. Enter bank account information: Bank Name, Bank Account Number, & Routing Number.

| ANK ACCOUN   |             | TION    |
|--------------|-------------|---------|
| ACCOUNT TYPE | Checking    | Savings |
| BANK NAME    |             |         |
| BANK ACCOUNT | NUMBER      |         |
| CONFIRM BANK | ACCOUNT NUM | IBER    |
| ROUTING NUMB | ER          |         |
| CONFIRM ROUT | ING NUMBER  |         |

8. Select a Trading Partner.

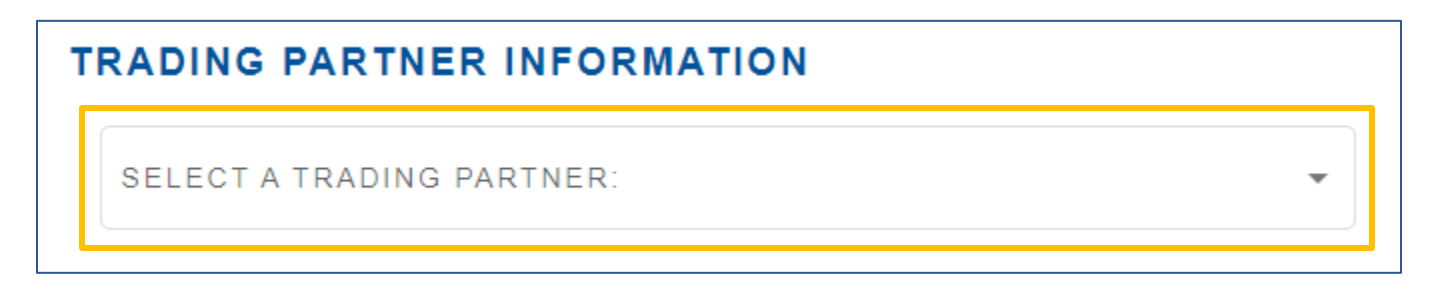

9. Click Submit.

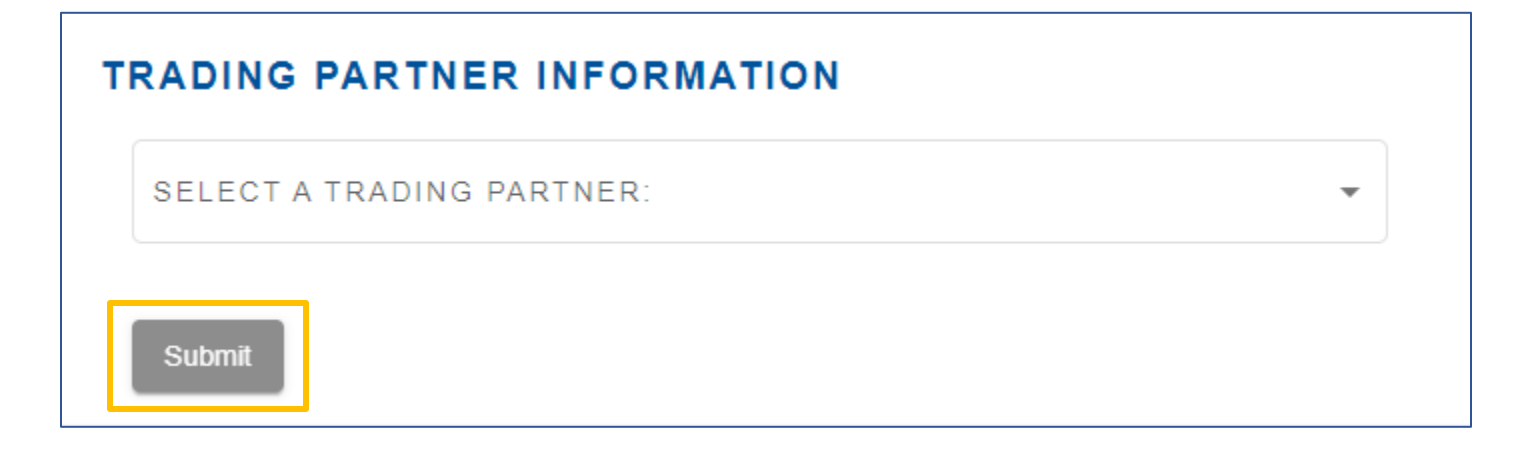

### ACH/ERA Changes/Disenrollment

To disenroll or make changes:

1. Click the ACH/ERA button on the left-side of the Provider Portal screen.

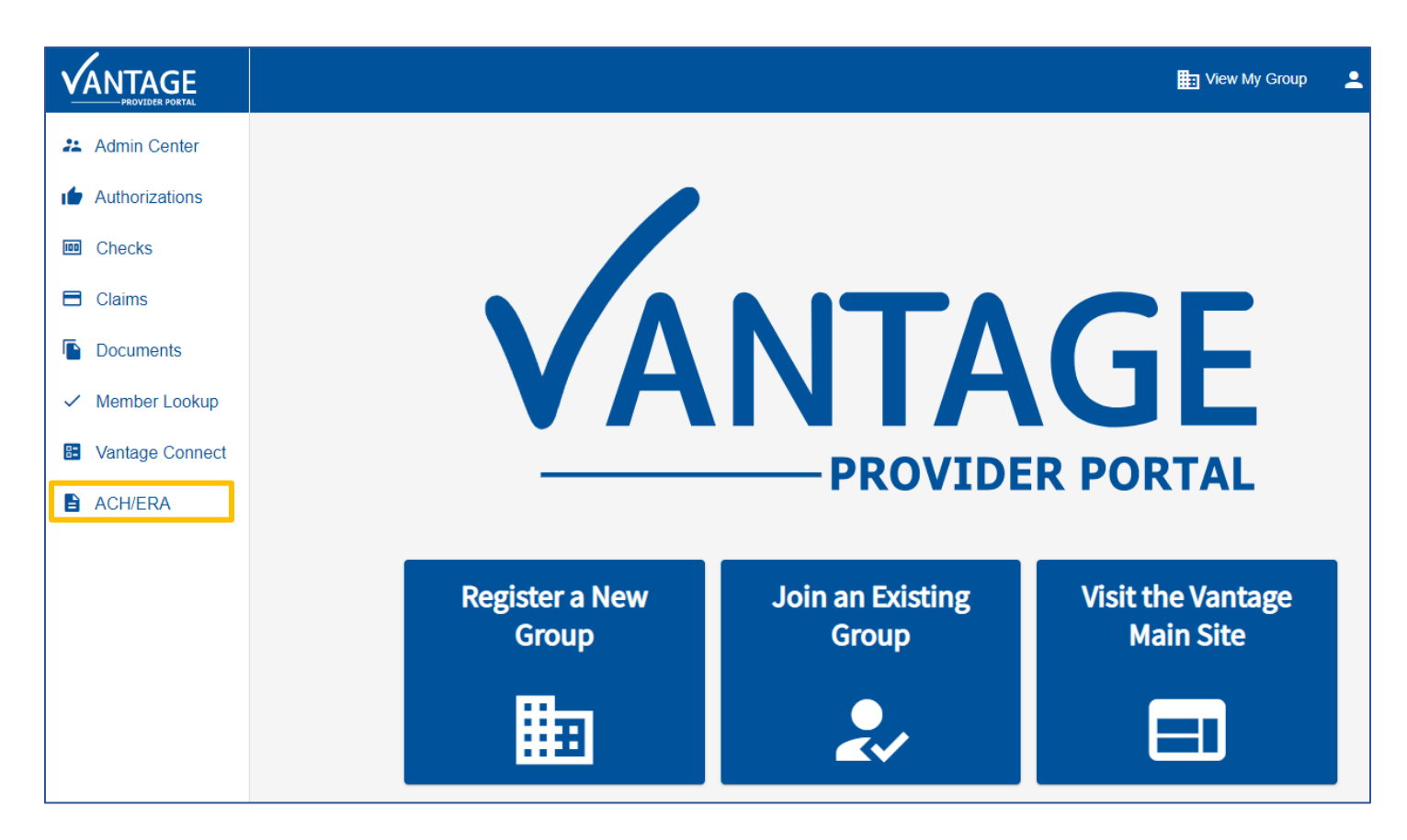

2. Click ACH/ERA Information in the top left-hand corner of the screen.

|                   | E View                                                                                                    | My Group |  |
|-------------------|----------------------------------------------------------------------------------------------------|----------|--|
| 🔉 Admin Center    | ACH/ERA INFORMATION SIGN UP                                                                                      |          |  |
| Le Authorizations | IMPORTANT NOTE: VANTAGE HEALTH PLAN IS TRANSITIONING                                                             |          |  |
| Checks            | ITS ELECTRONIC FUNDS TRANSFER (EFT) AND ELECTRONIC<br>REMITTANCE ADVICE (ERA) 835 BUSINESS FROM                  |          |  |
| Claims            | ZELIS/REDCARD TO IN-HOUSE SOLUTION LATER THIS YEAR. AT<br>THIS TIME, YOU WILL CONTINUE TO RECEIVE YOUR EFT & ERA |          |  |
| Documents         | FROM ZELIS/REDCARD. YOU WILL BE NOTIFIED OF THE DATE<br>THIS TRANSITION WILL TAKE PLACE PRIOR TO THE             |          |  |
| ✓ Member Lookup   | CONVERSION.                                                                                                    |          |  |
| Vantage Connect   | SELECT A TAX ID:                                                                                                 |          |  |
| ACH/ERA           |                                                                                                    |          |  |
|                   |                                                                                                    |          |  |

3. Select the applicable Tax ID from the dropdown list.

|                 | View M                                                                                                    | y Group | • |
|-----------------|----------------------------------------------------------------------------------------------------|---------|---|
| 2 Admin Center  | ACH/ERA INFORMATION SIGN UP                                                                                      |         |   |
| Authorizations  | IMPORTANT NOTE: VANTAGE HEALTH PLAN IS TRANSITIONING                                                             |         |   |
| I Checks        | ITS ELECTRONIC FUNDS TRANSFER (EFT) AND ELECTRONIC<br>REMITTANCE ADVICE (ERA) 835 BUSINESS FROM                  |         |   |
| E Claims        | ZELIS/REDCARD TO IN-HOUSE SOLUTION LATER THIS YEAR. AT<br>THIS TIME, YOU WILL CONTINUE TO RECEIVE YOUR EFT & ERA | T<br>A  |   |
| Documents       | THIS TRANSITION WILL TAKE PLACE PRIOR TO THE                                                                     |         |   |
| ✓ Member Lookup | CONVERSION.                                                                                                    |         |   |
| Vantage Connect | SELECT A TAX ID:                                                                                                 |         |   |
| ACH/ERA         |                                                                                                    | -       |   |

4. Click edit next to the information to be updated.

| ACH/ERA INFORMATION                                                                                                    | SIGN UP                           |  |  |  |  |
|----------------------------------------------------------------------------------------------------|-----------------------------------|--|--|--|--|
| IMPORTANT NOTE: VANTAGE HEALTH PLAN IS TRANSITIONING ITS ELECTRONIC F<br>TRANSFER (EFT) AND ELECTRONIC REMITTANCE ADVICE (ERA) 835 BUSINESS FR<br>ZELIS/REDCARD TO IN-HOUSE SOLUTION LATER THIS YEAR. AT THIS TIME, YOU W<br>CONTINUE TO RECEIVE YOUR EFT & ERA FROM ZELIS/REDCARD. YOU WILL BE NO<br>THE DATE THIS TRANSITION WILL TAKE PLACE PRIOR TO THE CONVERSION. | UNDS<br>COM<br>VILL<br>DTIFIED OF |  |  |  |  |
| ACH INFORMATION                                                                                                    |                                   |  |  |  |  |
| TAX ID:<br>NPI:                                                                                                    | Edit                              |  |  |  |  |
| ERA INFORMATION                                                                                                    |                                   |  |  |  |  |
| TAX ID: NPI:                                                                                                    | Edit                              |  |  |  |  |

5. Update the existing information as needed and then click **Submit** to save any changes. Or click **Cancel Enrollment** at the bottom of the screen to disenroll.

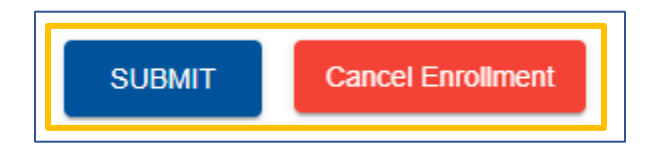

# Troubleshooting

The Vantage Provider Portal site uses cookies to remember your login information. You must enable cookies for our portal site in order to log in and access all its features.

If you are accessing the Vantage Provider Portal via **Google Chrome**, your browser settings <u>must</u> allow the use of cookies on our portal site. To update your settings, follow the instructions below:

- 1. On your computer, open **Google Chrome**.
- 2. Click the icon at the top right of the screen and then click **Settings**.

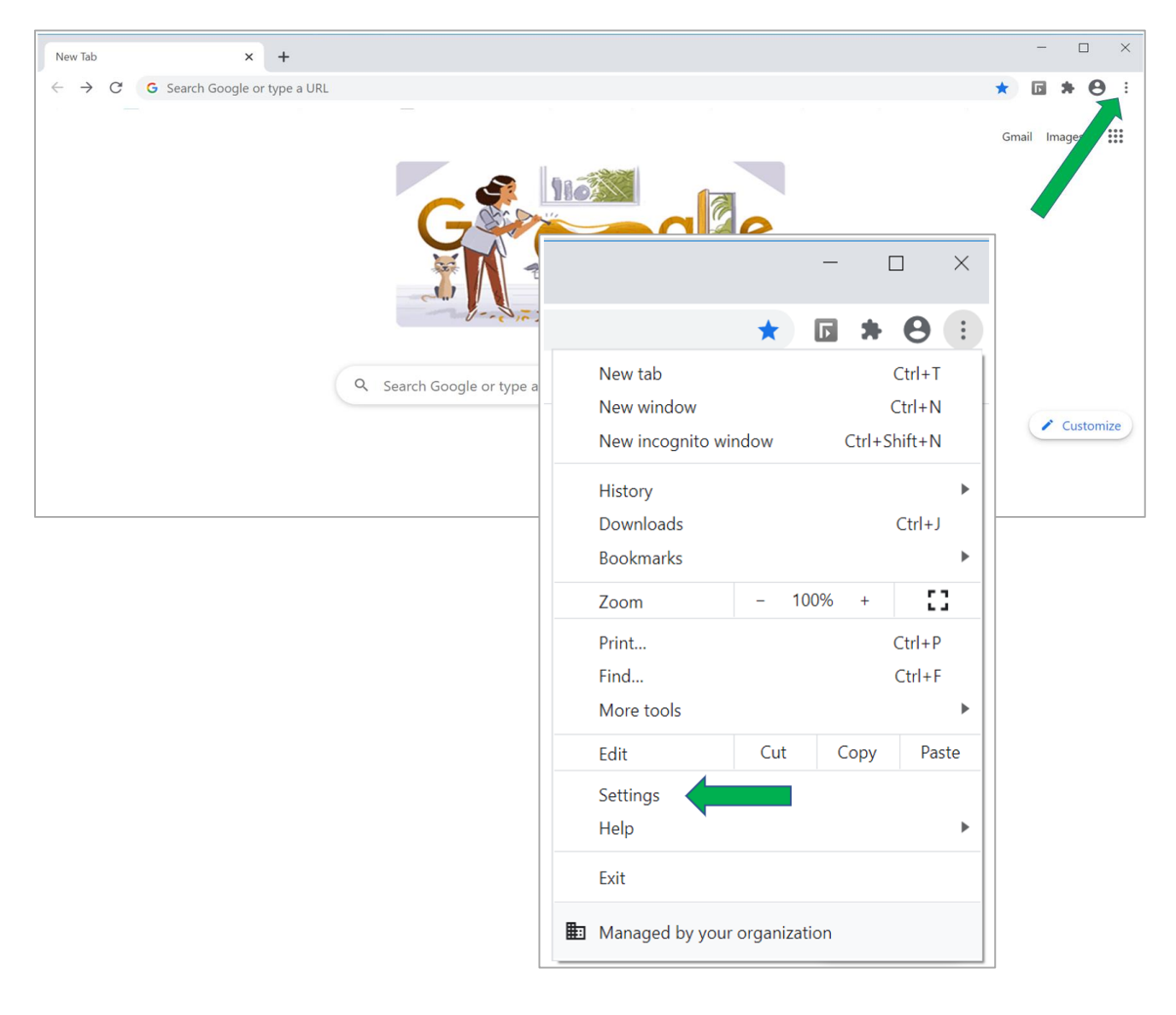

3. Click **Privacy and security** and then click **Cookies and other site data**.

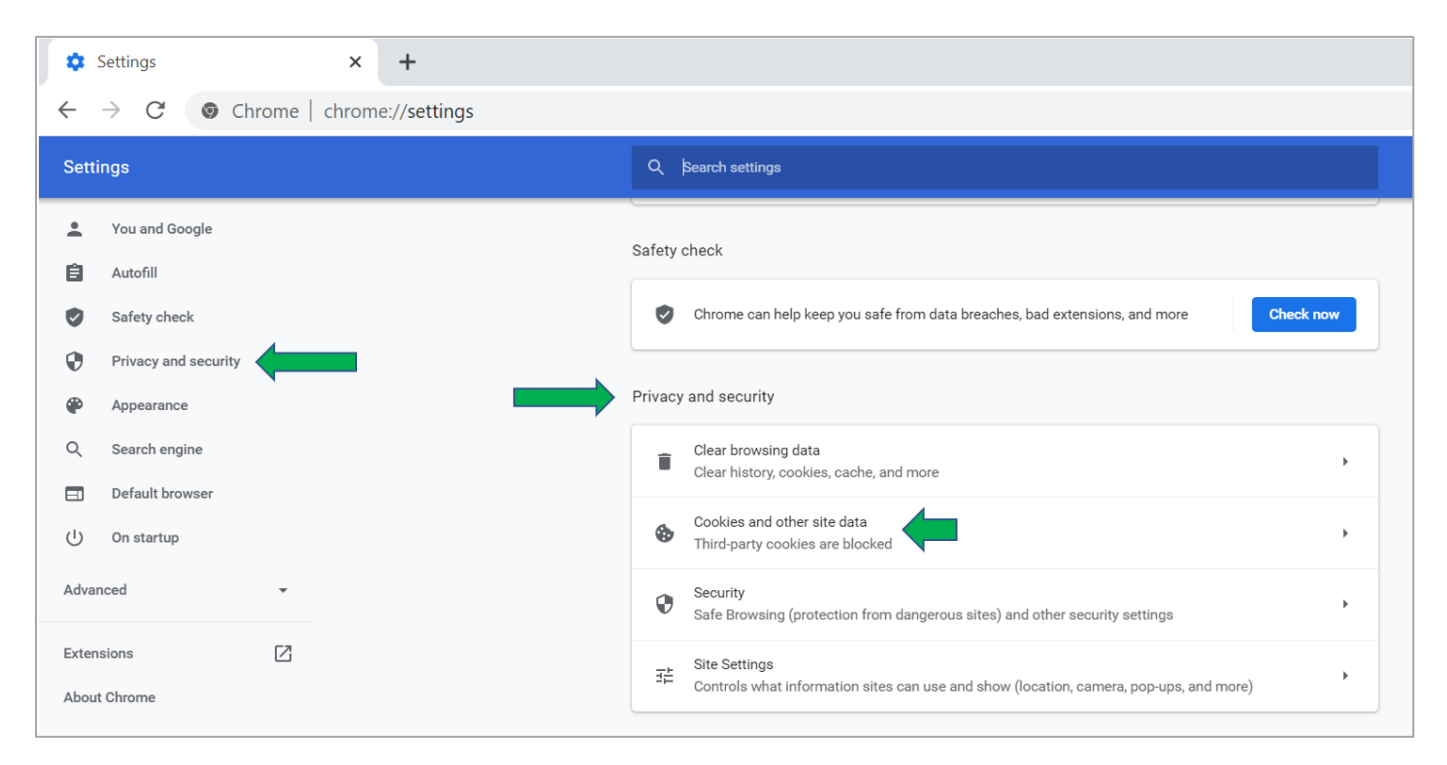

4. Underneath "General settings" click Block third-party cookies.

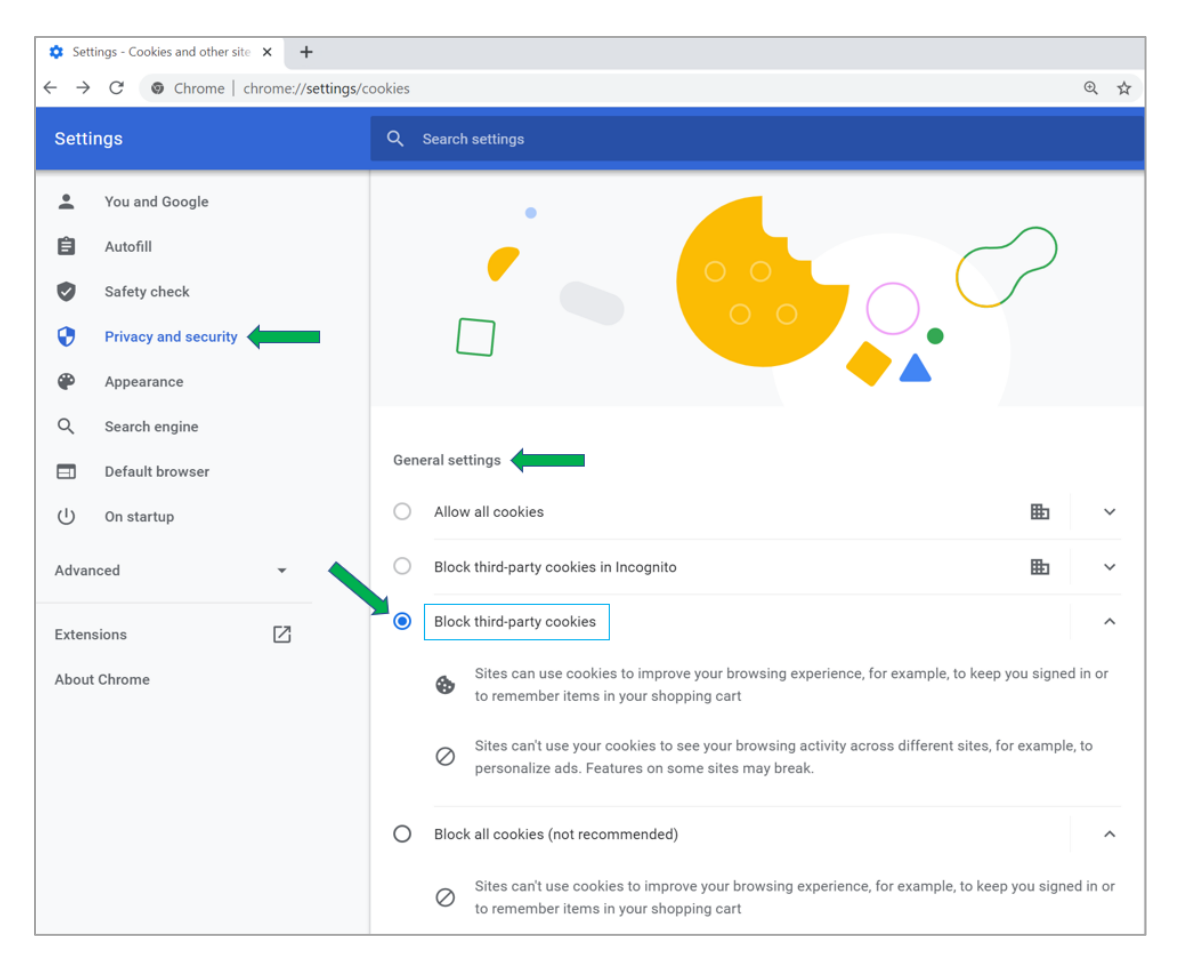

5. Scroll down the page until you see "Sites that can always use cookies" and click Add.

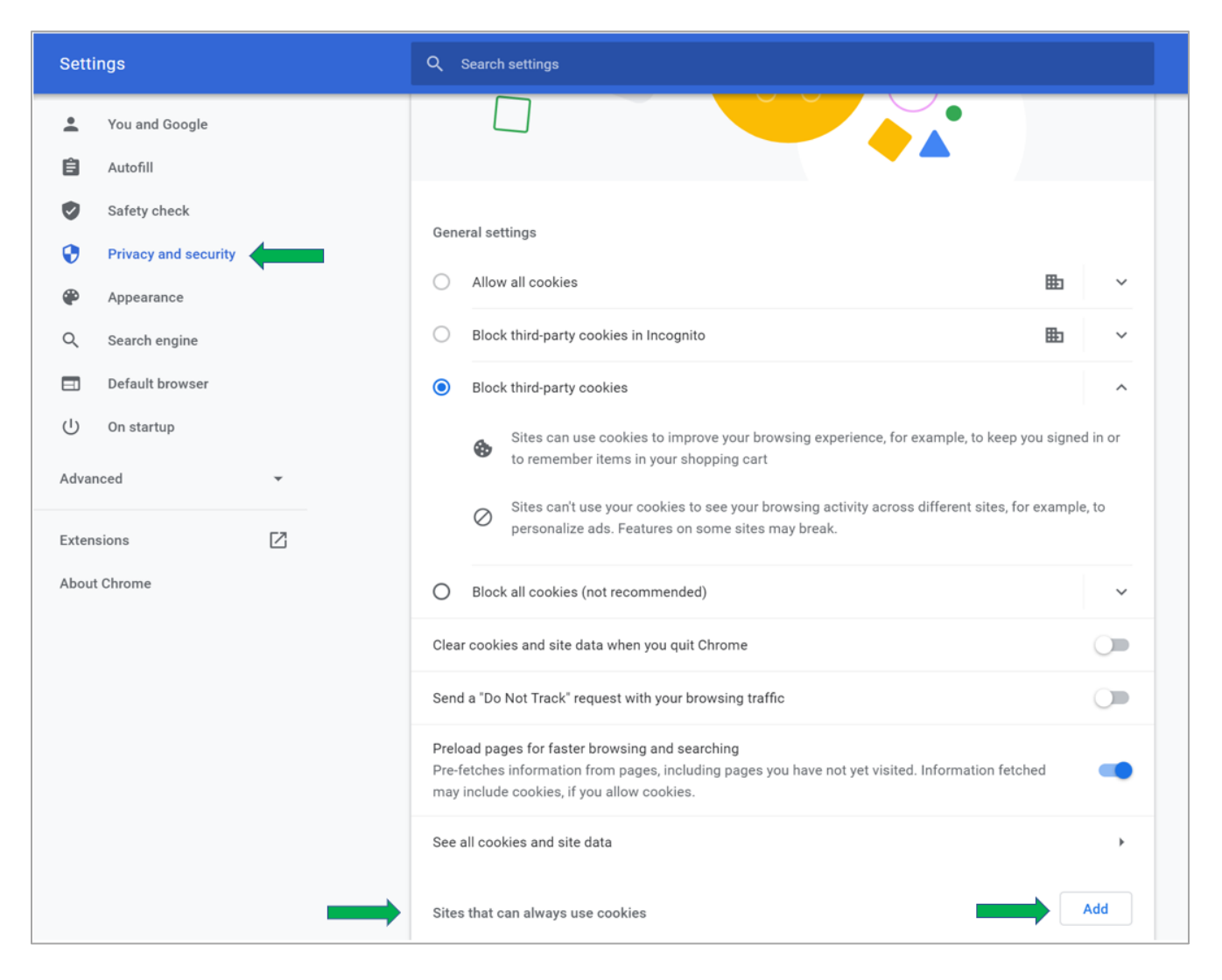

6. Copy and paste this web address into the **Site** field: [\*.]providers.vantagehealthplan.com. (Please do not include any leading or trailing blanks.) Then, check the "**Including third-party cookies on this site**" checkbox and then click **Add**.

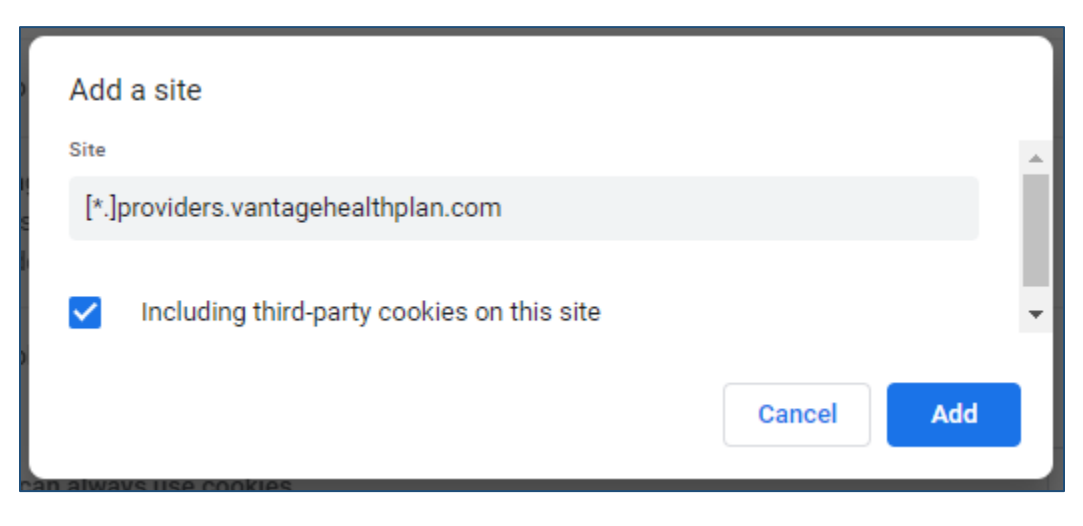

7. Your site settings should look similar to the image below. (If it does not look the same, delete the item you just added and go back to Step 6.) Your setting updates are now complete. Please close all Google Chrome browser windows. You can now log into the provider portal site.

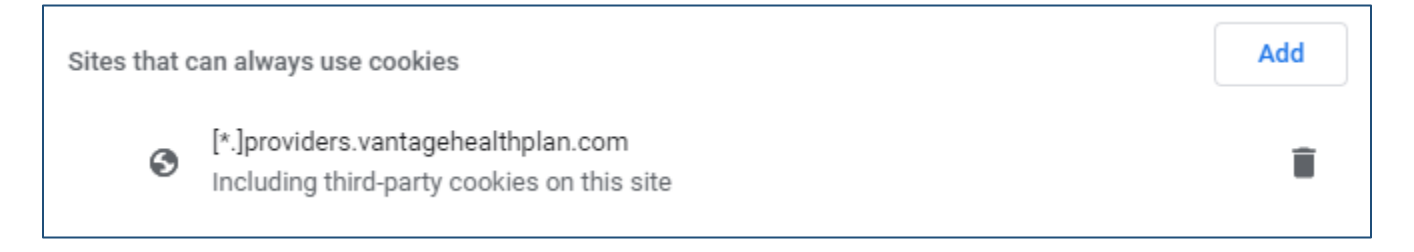

### Did Not Receive a Password Reset Email?

If you did not receive a password reset email from <u>authOmail@vhpla.com</u>, please check your spam/junk folder. If you are still unable to locate the email, return to the provider portal and reset your password by clicking **Login** then **Forgot Password?** 

If you do not receive a new email, you may need to contact your organization's IT department:

- To whitelist **both** of the following AuthO email addresses in the organization's email security platform: <u>authOmail@vhpla.com</u> & <u>authOmail@vhpla.onmicrosoft.com</u>; or
- Run a message trace to investigate what is blocking the email.

### Multiple Users Logging into the Same Computer

When multiple users share the same computer, they must complete the following steps to successfully login to the Vantage Provider Portal.

- Clear the browser cache. Once the first user has logged out of the portal, the browser cache must be cleared before the next user can complete the login process. Complete the following steps to clear the browser cache.
  - Open Chrome and click the **:** in the top right corner
  - Select "More tools" then click "Clear browsing data..."
  - Choose the time range from the top menu and select "Cookies and other site data"
  - Then click "Clear data"

OR

• Each user has a unique Windows account on the same computer. The current user who is logged in under their account must logout of the portal and then their Windows account before the next user can log in using their own Windows account and thereafter access the portal under their own portal user ID and password.

### For Additional Assistance Not Outlined in this Guide

For additional assistance not outlined in this guide, please call Vantage's Provider Services Department at (318) 361-0900 (Option 3).

# **Frequently Asked Questions**

#### Q: How do I get access to the provider portal?

A: Check with your Group Moderator to see if they have already created a group for the portal.

- If so, you can submit a request to join the group at https://providers.vantagehealthplan.com/request-form. Refer to the Portal Registration Join an Existing Group section of this guide for more information.
- If not, your Group Moderator can submit a request for group creation at https://providers.vantagehealthplan.com/group-registration. Refer to the Portal Registration - Register a New Group section of this guide for more information.

#### Q: I submitted my request for portal access. What is next?

A: You should have received an email from Vantage Health Plan via DocuSign (dse\_NA3@docusign.net) containing Vantage's Portal User Agreement. You will need to review and sign this document before your request can be approved.

#### Q: What if I do not receive the DocuSign document?

A: Check your inbox and spam folders for an email from Vantage Health Plan via DocuSign (dse\_NA3@docusign.net) with the subject line Vantage Portal [User or Moderator] Agreement. If you are still unable to locate the agreement, you can re-submit your request to have a new one sent to you.

#### Q: My group was approved, and I can log in to the provider portal. How do I get access for my employees? A: Refer to the **Portal Registration - Join an Existing Group** section of this guide.

#### Q: How do I get access to a different group once I've signed up?

A: You can submit a request to join a different group by visiting your profile page (<u>https://providers.vantagehealthplan.com/profile</u>) and selecting **Request Group Change**. You will need the group code associated with the group you are joining in order submit this request.

#### Q: How can I become a Group Moderator for my provider portal group?

A: You can submit a request for Group Moderator access by visiting your profile page and selecting **Request Moderator Access**.

#### Q: How do I reset my password?

A: From the home page of the provider portal, select **Log In**, then select **Forgot password?** Enter the email address used to sign into your account and select **Continue**. You should receive an email from Auth0 Mail (auth0mail@vhpla.onmicrosoft.com) requesting that you reset your password.